## Stat 242: Getting Labs and Homework Assignments Into RStudio

Our labs and homework assignments will be stored on GitHub. In order to do them, we need to get them from GitHub into RStudio. Here's a guide to doing that.

- 1) Go to https://rstudio.mtholyoke.edu and sign in with your Mount Holyoke user name (it's your email without the @mtholyoke.edu part) and password
- 2) You may get one of two landing screens when you first sign in. What we need to do is start a new project, but the way to do that depends on which landing screen you are at.

Option 1: The sessions and project list page. In this case, click on the "New Project" button circled in the screenshot below.

| (P) ~/stat340/Project_Irene_Zoe     | <ul> <li>Image: Image: Ima</li></ul> |                   |             |                     |                                                                                        |
|-------------------------------------|----------------------------------------------------------------------------------------------------|-------------------|-------------|---------------------|----------------------------------------------------------------------------------------|
| ~/stat340/Project_Irene_Zoe<br>Idle | R 3.5.1                                                                                                    |                   |             |                     |                                                                                        |
| R                                   |                                                                                                    | 🐨 Open Project 🔇  | New Project | / HELP              |                                                                                        |
| Recent Projects                     | Directory                                                                                                    | Last Used         | Owner       | R Resources         | RStudio                                                                                |
| 🖹 Lab0                              | ~/stat242/Lab0                                                                                                    | Today, 4:54:39 PM | Me          | Learning R Online   | RStudio IDE Support                                                                    |
| s07-elray1                          | ~/stat340/ps07-elray1                                                                                                    | 1/24/2019         | Me          | CRAN Task Views     | RStudio Cheat Sheets<br>RStudio Tip of the Day<br>RStudio Packages<br>RStudio Products |
| Project_Irene_Zoe                   | ~/stat340/Project_Irene_Zoe                                                                                                    | 12/15/2018        | Me          | Getting Help with R |                                                                                        |
| s practice-merge-elray1             | ~/stat340/practice-merge-elray1                                                                                                    | 12/7/2018         | Me          |                     |                                                                                        |
| lab01-polynomial-regression-s       | lab01-polynomial-regression-s                                                                                                    | 10/31/2018        | Me          |                     |                                                                                        |
| lab01-polynomial-regression-el      | lab01-polynomial-regression-el                                                                                                    | 9/10/2018         | Me          |                     |                                                                                        |
| l github-usernames                  | ~/stat340/github-usernames                                                                                                    | 9/10/2018         | Me          |                     |                                                                                        |
| 1 hw2                               | ~/hw2                                                                                                    | 5/22/2018         | Me          |                     |                                                                                        |
|                                     |                                                                                                    |                   |             |                     |                                                                                        |
|                                     |                                                                                                    |                   |             |                     |                                                                                        |

Option 2: The main RStudio editor page. In this case, click on the File menu, then New Project

| R       | File Edit Code View Plots                                                                                                    | Session Build Debug Profile Tools Help |
|---------|----------------------------------------------------------------------------------------------------|----------------------------------------|
|         | New File                                                                                                    | io file/function 🛛 👼 🖌 📰 🖌 Addins 🗸    |
| Console | New Project                                                                                                    | Ð                                      |
| ~/stat3 | Create a project #O                                                                                                    | 4                                      |
|         | Recent Files                                                                                                    |                                        |
| R versi | 🕣 Open Project                                                                                                    | Spray"                                 |
| Platfor | Recent Projects                                                                                                    |                                        |
|         | Share Project                                                                                                    |                                        |
| R is fr | Import Dataset                                                                                                    | LY NO WARRANTY.                        |
| Type '1 |                                                                                                    | ibution details.                       |
|         | Reference Reference Refere |                                        |
| Natur   | Save As                                                                                                    | an English locale                      |
| D is a  | Save All                                                                                                    |                                        |
| Type 'c | 📥 Print                                                                                                    | n and                                  |
| 'citati | Close #W                                                                                                    | es in publications.                    |
| ÷ .     | Close All 企業W                                                                                                    |                                        |
| lype 'c | Close All Except Current 1つご 第W                                                                                                    | r on-line help, or                     |
| Type 'c | Class Project                                                                                                    |                                        |
|         |                                                                                                    |                                        |
| >       | ④ Quit Session                                                                                                    |                                        |
|         |                                                                                                    |                                        |
|         |                                                                                                    |                                        |
|         |                                                                                                    |                                        |

3) Either way, you will be brought to the same menu pictured below. Select Version Control, and then Git on the next page.

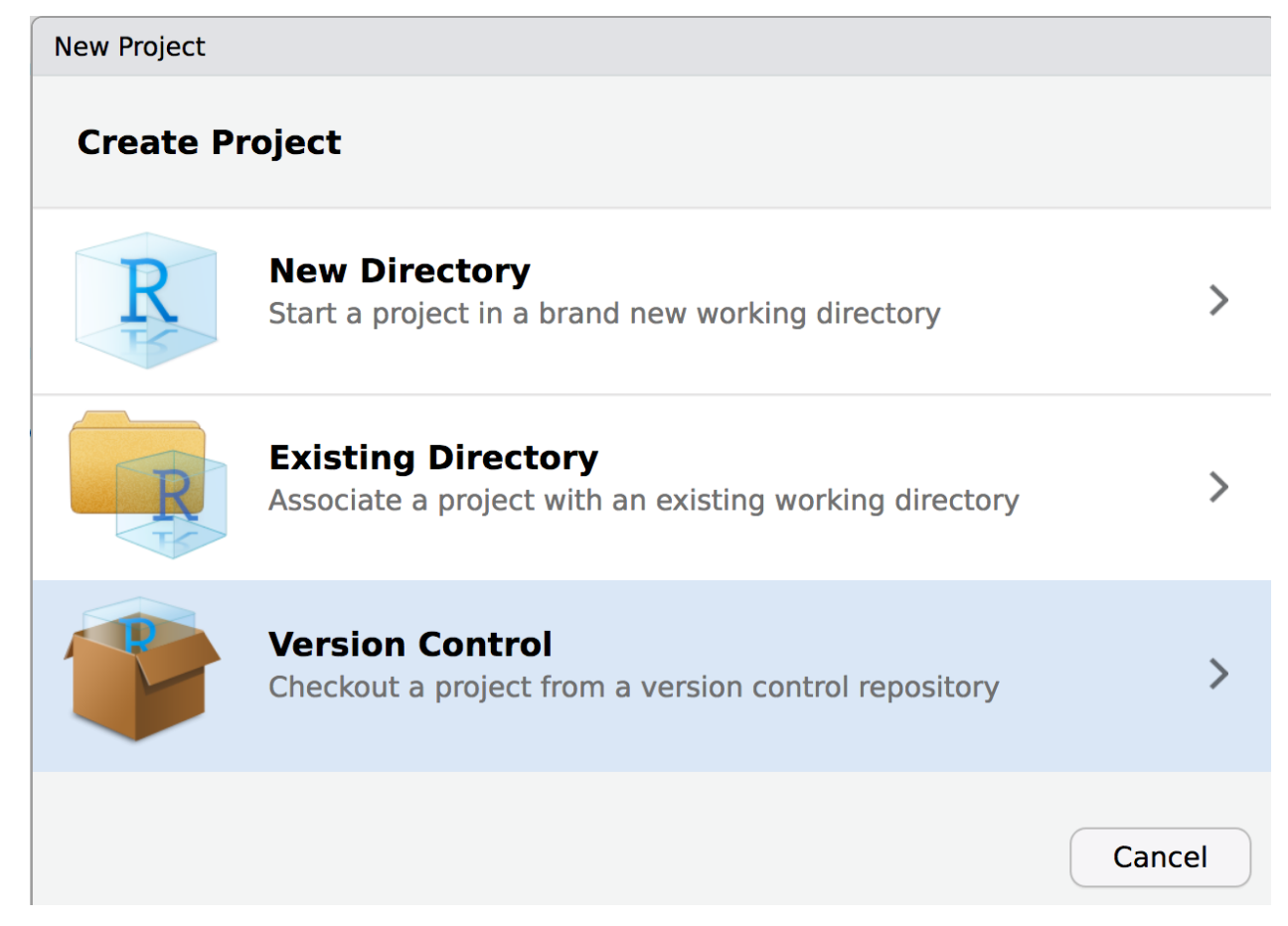

- 4) On the next page, type or copy and paste in the repository URL.
- 5) Press the Tab key to fill in the project directory name
- 6) Change the "Create project as subdirectory of" value from "~" (home folder) to "~/stat242" by clicking "Browse" then creating a "stat242" folder (if it doesn't already exist) and clicking "Choose".

| New Project     |                                              |        |
|-----------------|----------------------------------------------|--------|
| Back            | Clone Git Repository                         |        |
|                 | Repository URL:                              |        |
|                 | https://github.com/mhc-stat242-s2019/HW1.git |        |
|                 | Project directory name:                      |        |
|                 |                                              |        |
|                 | Create project as subdirectory of:           |        |
|                 | ~/stat242                                    | Browse |
|                 |                                              |        |
| R version 3.5.1 | Open in new session Create Project           | Cancel |

- 7) Click on Create Project
- 8) The first time you connect to github from the RStudio server, it may prompt you with a forbidding "authenticity can't be established" message. You should type "yes" into the box to trust this host and click "Okay".
- 9) In the lower right corner of the screen, in the Files browser, click on the file ending in .Rmd to open it up. (Screenshot on next page.)

| File Edit Code View Plots Session Build Debug Profile Tools Help                                                                                                    |   |              | eray 🕞 🛛 Sessions 🗸 🗐 🥘 |             |        |             |         |  |  |  |
|----------------------------------------------------------------------------------------------------|---|--------------|-------------------------|-------------|--------|-------------|---------|--|--|--|
| 🔍 💿 + 🕲 🥶 + 🔚 🔄 🍬 Go to file/function 🔢 🕴 + 🔛 + Addins +                                                                                                    |   |              | 3.5.1 -                 |             |        |             |         |  |  |  |
| Console Terminal ×                                                                                                    | ð | Environment  | History                 | Connections | Git    |             |         |  |  |  |
| ~/stat242/HW1/ ☆                                                                                                    |   | 🞯 🔒 🖙 Imp    | oort Dataset            | • 🥑         |        | List -      | - I C   |  |  |  |
|                                                                                                    |   |              | nment +                 | Q,          |        |             |         |  |  |  |
| R version 3.5.1 (2018-07-02) "Feather Spray"<br>Copyright (C) 2018 The R Foundation for Statistical Computing<br>Platform: x86_64-pc-linux-gnu (64-bit)                                                                                                    |   |              | Environment is empty    |             |        |             |         |  |  |  |
| <pre>x is rree software and comes with ABSULULET NO MARKANIY.<br/>You are welcome to redistribute it under certain conditions.<br/>Type 'license()' or 'licence()' for distribution details.<br/>Natural language support but running in an English locale</pre> |   |              |                         |             |        |             |         |  |  |  |
| R is a collaborative project with many contributors.                                                                                                    |   | Files Plots  | Packages                | Help Viev   | ver    |             |         |  |  |  |
| Type 'contributors()' for more information and                                                                                                    |   | O New Folder | 0 Unload                | O Delete    | Rename | 🚳 More 🛪    | C       |  |  |  |
| creation of how to create with a packages in patrications.                                                                                                    |   |              | stat242 > H             | W1          |        | ,           | R       |  |  |  |
| Type 'demo()' for some demos, 'help()' for on-line help, or                                                                                                    |   | A Nam        | e                       |             | Size   | Modified    | -       |  |  |  |
| 'help.start()' for an HTML browser interface to help.                                                                                                    |   | 1            |                         |             |        |             |         |  |  |  |
| Type d() to duit K.                                                                                                    |   | 🗌 🚯 gitigne  | ore                     |             | 40 B   | Jan 26, 201 | 19, 12: |  |  |  |
|                                                                                                    |   | 🔘 🔍 HW1.R    | md                      |             | 7.3 KB | Jan 26, 201 | 19, 12: |  |  |  |
|                                                                                                    |   | 🗌 🐚 HWI.R    | proj                    |             | 205 B  | Jan 26, 201 | 19, 12: |  |  |  |
|                                                                                                    |   |              |                         |             |        |             |         |  |  |  |
|                                                                                                    |   |              |                         |             |        |             |         |  |  |  |
|                                                                                                    |   |              |                         |             |        |             |         |  |  |  |
|                                                                                                    |   |              |                         |             |        |             |         |  |  |  |
|                                                                                                    |   |              |                         |             |        |             |         |  |  |  |
|                                                                                                    |   |              |                         |             |        |             |         |  |  |  |
|                                                                                                    |   |              |                         |             |        |             |         |  |  |  |
|                                                                                                    |   |              |                         |             |        |             |         |  |  |  |
|                                                                                                    |   |              |                         |             |        |             |         |  |  |  |
|                                                                                                    |   |              |                         |             |        |             |         |  |  |  |
|                                                                                                    |   |              |                         |             |        |             |         |  |  |  |
|                                                                                                    |   |              |                         |             |        |             |         |  |  |  |
|                                                                                                    |   |              |                         |             |        |             |         |  |  |  |
|                                                                                                    |   |              |                         |             |        |             |         |  |  |  |